# PIXMA MP110/130 SERVICE MANUAL

**REVISION 0** 

HY8-13A2-000 Copyright©2004 canon inc. canon pixmamp110/130 november 2004

## Scope

This manual has been issued by Canon Inc., to provide the service technicians of this product with the information necessary for qualified persons to learn technical theory, installation, maintenance, and repair of products. The manual covers information applicable in all regions where the product is sold. For this reason, it may contain information that is not applicable to your region.

## Revision

This manual could include technical inaccuracies or typographical errors due to improvements or changes made to the product. When changes are made to the contents of the manual, Canon will release technical information when necessary. When substantial changes are made to the contents of the manual, Canon will issue a revised edition.

The following do not apply if they do not conform to the laws and regulations of the region where the manual or product is used:

## Trademarks

Product and brand names appearing in this manual are registered trademarks or trademarks of the respective holders.

## Copyright

All rights reserved. No parts of this manual may be reproduced in any form or by any means or translated into another language without the written permission of Canon Inc., except in the case of internal business use.

Copyright © 2004 by Canon Inc. CANON INC. Inkjet MFP Quality Assurance Div. 5-1 Hakusan 7-Chome, Toride-city, Ibaraki 302-8501, Japan

## I. MANUAL OUTLINE

This manual consists of the following three parts to provide information necessary to service the PIXMA MP110/MP130:

## Part 1: Maintenance

Information on maintenance and troubleshooting of the PIXMA MP110/MP130

## Part 2: Technical Reference

New technology and technical information such as FAQ's (Frequently Asked Questions) of the PIXMA MP110/MP130

#### Part 3: Appendix

Block diagrams PIXMA MP110/MP130

## **Reference:**

This manual does not provide sufficient information for disassembly and reassembly procedures. Refer to the graphics in the separate Parts Catalog.

## **II. TABLE OF CONTENTS**

| Page | Part 1: MAINTENANCE                                                                |
|------|------------------------------------------------------------------------------------|
| 1-1  | 1. MAINTENANCE                                                                     |
| 1-1  | 1-1. Adjustment, Periodic Maintenance, Periodic Replacement Parts, and Replacement |
|      | Consumables by Service Engineer                                                    |
| 1-2  | 1-2. Customer Maintenance                                                          |
| 1-3  | 1-3. Product Life                                                                  |
| 1-3  | 1-4. Special Tools for Service                                                     |
| 1-4  | 1-5. Serial Number Location                                                        |
| 1-5  | 2. LIST OF ERROR DISPLAY / INDICATION                                              |
| 1-5  | 2-1. Users Error Messeges                                                          |
| 1-8  | 2-2. User Error Codes                                                              |
| 1-8  | 2-3. Service Error Codes                                                           |
| 1-8  | 2-4. New Error Codes and Recovery Methods                                          |
| 1-8  | 2-5. Warnings                                                                      |
| 1-9  | 2-6. Troubleshooting by Symptom                                                    |
| 1-12 | 3. REPAIR                                                                          |
| 1-12 | 3-1. Notes on Service Part Replacement (and Disassembling / Reassembling)          |
| 1-14 | 3-2. Special Notes on Repair Servicing                                             |
|      | (1) Flexible cable and harness wiring, connection                                  |
|      | (2) Notes on disassembly                                                           |
| 1-16 | 3-3. Adjustment / Settings                                                         |
|      | (1) Paper feed motor adjustment                                                    |
|      | (2) Grease application                                                             |
|      | (3) Waste ink counter setting                                                      |
| 1-19 | 3-4. User Data Flow                                                                |
| 1-21 | 3-5. Service Switches                                                              |
|      | (1) Hardware switches                                                              |
|      | (2) Service data overview                                                          |
|      | (3) Service data registration / setting method                                     |
|      | (4) Service data menu                                                              |
|      | (5) New service data added to this model                                           |
| 1-25 | 3-6. Test Mode                                                                     |
|      | (1) User test print Functions                                                      |
|      | (2) Test mode overview                                                             |
|      | (3) Test mode Menu                                                                 |
| 1-29 | 3-7. Flash ROM Version Upgrade                                                     |
| 1-30 | 4. CLEANING YOUR MACHINE                                                           |
| 1-30 | 4-1 Exterior                                                                       |
| 1-30 | 4-2 Scanning Unit                                                                  |
| 1-31 | 5. PRINTER TRANSPORTATION                                                          |

## Page Part 2: TECHNICAL REFERENCE

- 2-1 1. NEW TECHNOLOGIES
- 2-1 2. CLEANING MODE AND AMOUNT OF INK PURGED
- 2-2 3. PRINT MODE
- 2-6 4. FAQ (Problems Specific to the PIXMA MP110/ MP130 and Corrective Actions)

## Page Part 3: APPENDIX

- 3-1 1. BLOCK DIAGRAM
- 3-2 2. PIXMA MP110/ MP130 SPECIFICATIONS

# Part 1 Maintenance

## **1. MAINTENANCE**

## 1-1 Adjustment, Periodic Maintenance, Periodic Replacement Parts, and Replacement Consumables by Service Engineer

## (1) Adjustment

| Item                                                                                               | Timing                                                                                                    | Purpose                                                                                                    | Tool                                                                                  | Approx. |
|----------------------------------------------------------------------------------------------------|----------------------------------------------------------------------------------------------------|----------------------------------------------------------------------------------------------------|---------------------------------------------------------------------------------------|---------|
| item                                                                                               | Timing                                                                                                    | 1 uipose                                                                                                    | 1001                                                                                  | time    |
| Country setting<br>(Service Mode)                                                                  | - At MAIN BOARD<br>ASS'Y replacement                                                                                 | To set the country.                                                                                                    | None<br>(Service Mode<br>MARKET<br>MODEL-JPN)                                         | 1 min.  |
| Registration of<br>waste ink<br>absorption<br>amount at the<br>waste ink counter<br>(Service Mode) | <ul> <li>At MAIN BOARD<br/>ASS'Y replacement</li> <li>At INK ABSORBER<br/>(HY7-2819/2820)<br/>replacement</li> </ul> | To register the waste ink<br>absorption amount at the<br>waste ink counter.                                                                                                    | None<br>(Service Mode<br>COUNTER<br>ACSESS)                                           | 1 min.  |
| Print head<br>alignment                                                                            | <ul> <li>At print head<br/>replacement</li> <li>At MAIN BOARD<br/>ASS'Y replacement</li> </ul>                       | To compensate the print<br>head landing-in position<br>error.                                                                                                    | None<br>- Main body<br>buttons<br>- Computer<br>settings via<br>the printer<br>driver | 2 min.  |
| Paper feed motor<br>installation<br>adjustment *1                                                  | -At PAPER FEED<br>MOTOR UNIT<br>replacement                                                                          | To adjust the belt tension.<br>(Install the paper feed<br>motor unit by moving in<br>the direction to stretch the<br>belt tightly with proper<br>tension.)                                              | None                                                                                  | 2 min.  |
| Grease<br>application                                                                              | -At CARRIAGE UNIT<br>replacement<br>-At MAIN UNIT<br>replacement                                                     | <ul> <li>To apply grease to the carriage sliding portion and the carriage rail portion.</li> <li>To apply grease to the blade.</li> <li>To apply grease to the Eject Roller sliding portion.</li> </ul> | -FLOIL<br>KG-107A<br>(QY9-0057)<br>-MOLYKOTE<br>PG641<br>(CK-0562)                    | 2 min.  |

\*1: Caution for the paper feed motor installation adjustment

The screws securing the paper feed motor may be loosened only at replacement of the paper feed motor unit.

## (2) Periodic maintenance

| Item | Timing | Purpose | Tool | Approx. |
|------|--------|---------|------|---------|
|      |        |         |      | time    |
| None |        |         |      |         |

## (3) Periodic replacement parts

| Item | Timing | Purpose | Tool | Approx. |
|------|--------|---------|------|---------|
|      |        |         |      | time    |
| None |        |         |      |         |

## (4) Replacement consumables

| Item | Timing | Purpose | Tool | Approx. |
|------|--------|---------|------|---------|
|      |        |         |      | time    |
| None |        |         |      |         |

## **1-2** Customer Maintenance

| Item                       | Timing                                                                                   | Purpose                                                       | Tool                                                                                                    | Approx.<br>time             |
|----------------------------|------------------------------------------------------------------------------------------|---------------------------------------------------------------|----------------------------------------------------------------------------------------------------|-----------------------------|
| Print head<br>alignment    | At print head<br>replacement.                                                            | To compensate the print<br>head landing-in position<br>error. | <ul> <li>Main body<br/>buttons</li> <li>Computer<br/>performed by<br/>the automatic<br/>settings via the<br/>printer driver</li> </ul> | 3 min.                      |
| Print head cleaning        | When print quality is not satisfying.                                                    | To improve nozzle conditions.                                 | <ul> <li>Main body<br/>buttons</li> <li>Computer<br/>settings via the<br/>printer driver</li> </ul>                                    | 30 sec<br>1 min.            |
| Print head<br>refreshing   | When print quality is<br>not satisfying (and not<br>improved by print head<br>cleaning). | To improve nozzle conditions.                                 | <ul> <li>Main body<br/>buttons</li> <li>Computer<br/>setting via the<br/>printer driver</li> </ul>                                     | 1 min<br>1 min.<br>and half |
| Ink tank<br>replacement    | When an ink tank<br>becomes empty. (At No<br>Ink error)                                  | -                                                             | -                                                                                                    | 2 min.                      |
| Paper feed roller cleaning | When paper cannot be fed properly.                                                       | To clean the paper feed rollers.                              | Main body<br>buttons                                                                                                    | 2 min.                      |

## **1-3 Product Life**

#### (1) Main body

At any of the following (I) to (II), whichever comes first.

(I) Print Volume: 4,000 pages

BK: 2,000 pages (in printing A4, Black 1,500 character standard document pattern)

CL: 1,200 pages (in printing A4, 7.5 % duty per color pattern)

120 pages (in printing A4, photo, borderless)

80 pages (in printing L-size, photo, borderless)

600 pages (in printing Postcard, photo, borderless)

The figures of Print Volume shown above indicate an assumed breakdown when an average user prints 4,000 pages.

(II) Years of use:

3 years of use

## (2) Print head

| Item           | Details                                                 |
|----------------|---------------------------------------------------------|
| Structure      | 4 color integrated head (Detachable ink tanks)          |
| Print head     | Bk: 320 nozzles, 2-column vertical array                |
|                | C/M/Y: 128 nozzles/color, 2-column vertical array/color |
|                | Droplet: Bk 30pl, Col 5pl/2pl                           |
| Ink colors     | Bk (pigment), Col: C, M, Y (high coloration)            |
| Ink tanks      | BCI-24Black, BCI-24Color                                |
| Weight         | Approx. 58 g (ink tanks are not included)               |
| Form of supply | Service parts (ink tanks are not included)              |
|                | Service parts number: QY6-0054                          |
| Product life   | 4,000 pages (the same as the main body)                 |

## (3) Ink tanks

| BCI-24Black: | approx. 300 pages (JEIDA standard patternJ1, plain paper, standard mode)   |
|--------------|----------------------------------------------------------------------------|
|              | approx. 520 pages (ISO JIS-SCID No. 5 pattern, plain paper, standard mode) |
| BCI-24Color: | approx. 170 pages (ISO JIS-SCID No. 5 pattern, plain paper, standard mode) |

## **1-4 Special Tools for Service**

| Name          | Tool No.     | Purpose                                      | Remarks        |
|---------------|--------------|----------------------------------------------|----------------|
| MOLYKOTE      | CK-0562-000  | To be applied to the lift cam base upper     | In common with |
| PG641         |              | gear and the lift cam shaft sliding portion. | other models.  |
| FLOIL KG-107A | QY9-0057-000 | To be applied to the carriage sliding        | In common with |
|               |              | portion, the carriage rail portion, and the  | other models.  |
|               |              | paper guide flapper's sliding portion.       |                |

## 1-5 Serial Number Label Location

The middle on the rear cover

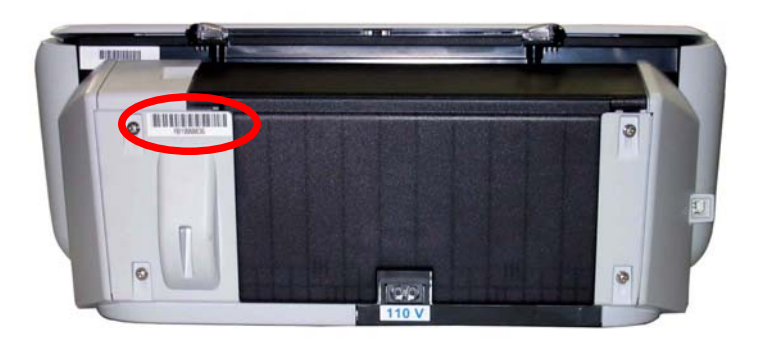

## 2. LIST OF ERROR DISPLAY / INDICATION

#### Error Messages

Look for the applicable error message and execute the appropriate countermeasures.

## 2-1 User's error messages

Look for the applicable error message and execute the appropriate countermeasures.

## **"BLACK INK LOW"**

Cause: The ink level in the black ink tank is low.

Solution: Make sure you have a new black ink tank ready to replace the used one when ink runs out. If the machine stops printing when copying or photo printing, you can continue printing by pressing the [OK] button. However, note that ink may run out. If print quality deteriorates or the print out is blank, replace the ink tank.

#### "CANNOT USE CARD TURN OFF AND ON"

Cause: You have inserted a memory card incompatible with the machine or a damaged memory card into the card slot.

Solution: Remove the memory card from the card slot, and then turn the power OFF and ON again.

#### "CARD READ ERROR TURN OFF AND ON"

Cause: The data on the memory card may be inaccessible.

Solution: Check the data on the memory card in your digital camera.

Check the connection between the multi-card board and the MAIN board. Replace the multi-card board.

Replace the MAIN board.

#### "CARTRIDGE JAMMED"

#### Printing position compensation failed

Cause: Carriage movement prevented by one of the following.

Damaged or deformed carriage shaft.

Insufficient grease.

Solution: Replace the carriage shaft.

Replace the deformed parts.

Apply more grease.

Cause: Bi-directional print displacement compensation failed because the carriage motor is out of step, or some similar reason.

Solution: Replace the carriage motor.

#### Home position error

Cause: Tried to stop the carriage unit that has been moving or to move the carriage unit at a pause by force.

Solution: Do not touch the carriage unit other than the carriage at the cartridge replacement position.

Cause: Foreign body in carriage section.

Solution: Open flatbed ass'y and remove the foreign body.

Cause: Loose carriage belt.

Solution: Replace the carriage unit.

Cause: Carriage motor does not work.

Solution: Switch Power OFF/ON.

Replace the carriage motor.

Cause: The position of the carriage cannot be detected (due to smears on the carriage encoder film or a MAIN board failure).

Solution: Switch Power OFF/ON.

Wipe the carriage encoder film with a cloth moistened with alcohol.

Replace the carriage unit.

Replace the carriage encoder film.

Replace the MAIN board.

#### **"CHECK PRINTER"**

Cause: The printer's internal unit has malfunctioned.

Solution: Clear the paper jam.

Press the [OK] button.

Reinstall the print head.

Turn the power off and on.

## "COLOR INK LOW"

Cause: The ink level in the color ink tank is low.

Solution: Make sure you have a new color ink tank ready to replace the used one when ink runs out. If the machine stops printing when copying or photo printing, you can continue printing by pressing the [OK] button. However, note that ink may run out. If print quality deteriorates or the print out is blank, replace the ink tank.

## **"COVER OPEN"**

Cause: You opened the scanning unit (printer cover) during an operation. Solution: Close the scanning unit (printer cover). Cause: Cover sensor failure. Solution: Replace the cover sensor.

#### "PUT IN CARTRIDGE"

Cause: The print head is not set in this machine. Solution: Set the print head.

## "PLEASE CLEAR PAPER JAM AND PRESS [OK]"

Cause: There is a recording paper jam. Solution: Clear the recording paper jam and press the [OK] button.

#### "PLEASE LOAD PAPER AND PRESS [OK]"

Cause: The multi-purpose tray is empty.

Solution: Load paper in the multi-purpose tray. Make sure that the stack is below the paper limit mark. Then press the [OK] button.

#### "WASTE NEAR FULL"

Cause: The waste ink tank absorber (which holds the ink used for print head cleaning) is nearly full.

Solution: If the "CHECK PRINTER" message is displayed, select "COUNTER ACCESS" in the Service Mode and input "0" at the waste ink counter. After that, replace the ink tank absorber.

## "WRONG CARTRIDGE"

Cause: The print head is not installed correctly.

Solution: Install the print head correctly.

Cause: The print head failure.

Solution: Replace the print head.

## 2-2 User Error Codes

None.

## 2-3 Service Error Codes

None

## 2-4 New Error Code and Recovery Methods

None

## 2-5 Warnings

Main body no LED indications.

| Displayed warning | Remarks |
|-------------------|---------|
| None              | None    |

## 2-6 Troubleshooting by symptom

|                                 | Symptom                                                               | Solution                                                                                                    | Remarks |
|---------------------------------|-----------------------------------------------------------------------|----------------------------------------------------------------------------------------------------|---------|
| General<br>errors               | The unit does not power on.                                           | <ol> <li>(1) Check the power cord connection.</li> <li>(2) Check the connection between the MAIN board (J5) and the power supply unit.</li> <li>(3) Replace the power supply unit.</li> </ol>                                                                                                    |         |
|                                 | Nothing is displayed in LCD<br>display.                               | <ol> <li>(1) Check the connection between the<br/>Operation panel unit and the MAIN<br/>board (J4).</li> <li>(2) Replace the SCANNER unit.</li> <li>(3) Replace the MAIN board.</li> </ol>                                                                                                    |         |
|                                 | The buttons on the<br>operation panel do not<br>work.                 | <ol> <li>(1) Check the connection between the<br/>Operation panel unit and the MAIN<br/>board (J4).</li> <li>(2) Replace the SCANNER UNIT.</li> <li>(3) Replace the MAIN board.</li> </ol>                                                                                                    |         |
| Printing<br>operation<br>errors | Paper is not fed properly.<br>(The Paper feed motor does<br>not run.) | <ol> <li>(1) Check the connection between the paper feed motor and the MAIN board (J7).</li> <li>(2) Replace the paper feed motor.</li> <li>(3) Replace the MAIN board. *1</li> </ol>                                                                                                    |         |
|                                 | Paper is not picked up from<br>the auto sheet feeder.                 | <ol> <li>(1) Check whether there is any broken<br/>part or foreign matter in the paper feed<br/>section.</li> <li>(2) Replace the SEPARATION UNIT.</li> <li>(3) Replace the MAIN board. *1</li> </ol>                                                                                                    |         |
|                                 | The carriage motor does not<br>run.                                   | <ol> <li>(1) Check the connection between the carriage motor and the MAIN board</li> <li>(J6).</li> <li>(2) Replace the carriage motor.</li> <li>(3) Replace the MAIN board. *1</li> </ol>                                                                                                    |         |
| Printing<br>quality<br>errors   | - Nothing is printed at all.<br>- Colors are not printed.             | <ol> <li>(1) Remove the print head and reinstall it.</li> <li>(2) Perform the cleaning on the print head five times with the cleaning operation and print out the nozzle check pattern. Visually cheek the test print for non-discharge of ink from nozzle. (<i>Fig. 1-1</i>)</li> <li>(3) Replace the print head. *2</li> <li>(4) Replace the appropriate ink tank.</li> <li>(5) Replace the purge unit.</li> <li>(6) Replace the Carriage unit.</li> <li>(7) Replace the MAIN board. *1</li> </ol> |         |

|                              | Symptom                                                                                                    | Solution                                                                                                    | Remarks |
|------------------------------|----------------------------------------------------------------------------------------------------|----------------------------------------------------------------------------------------------------|---------|
| Printing<br>quality<br>error | Blotches or blank ink appears<br>after cleaning the print head.<br>Lines that the printing data<br>does not contain are printed. | <ol> <li>Remove the print head and reinstall<br/>it.</li> <li>Perform the cleaning on the print<br/>head five times with the cleaning<br/>operation and print out the nozzle<br/>check pattern. Visually check the<br/>test print for non-discharge of ink<br/>from nozzle. (<i>Fig. 1-1</i>)</li> <li>Replace the print head. *2</li> <li>Replace the appropriate ink tank.</li> <li>Replace the purge unit.</li> <li>Replace the carriage unit.</li> <li>Replace the MAIN board. *1</li> <li>Replace the MAIN board.</li> </ol>                                                                                                    |         |
|                              | Soiled paper                                                                                                    | <ul><li>(1) Feed a few sheets of paper through<br/>the machine.</li><li>(2) Clean the paper feed section with a<br/>clean cloth or a clean cotton bud.</li></ul>                                                                                                    |         |
|                              | Pictures or characters are<br>extended in print results.                                                                         | <ul> <li><carriage direction="" scanning=""></carriage></li> <li>(1) Check whether grease is applied to the carriage encoder film.</li> <li>(2) Carefully and gently wipe the carriage encoder film using lint-free paper moistened with alcohol. Do not scratch the surface of the carriage encoder film.</li> <li>(3) Replace the carriage encoder film.</li> <li>(4) Replace the carriage unit.</li> <li><paper direction="" feeding=""></paper></li> <li>(1) Check whether grease is applied to the paper feed encoder film.</li> <li>(2) Carefully and gently wipe the paper feed encoder film.</li> <li>(3) Replace the carriage unit.</li> <li><paper direction="" feeding=""></paper></li> <li>(1) Check whether grease is applied to the paper feed encoder film.</li> <li>(2) Carefully and gently wipe the paper feed encoder film.</li> <li>(3) Replace the surface of the paper feed encoder film.</li> <li>(3) Replace the paper feed encoder film.</li> <li>(4) Replace the timing sensor unit.</li> </ul> |         |
| Scanning<br>errors           | The Contact Sensor drive<br>motor does not run.                                                                                  | <ol> <li>Check the connection between the<br/>contact sensor drive motor and the<br/>MAIN board (J8).</li> <li>Replace the scanner unit.</li> <li>Replace the MAIN board.</li> </ol>                                                                                                    |         |
|                              | The Scanned images are abnormal.                                                                                                 | <ol> <li>(1) Check the connection between the contact sensor and the MAIN board (J8).</li> <li>(2) Replace the scanner unit.</li> <li>(3) Replace the MAIN board.</li> </ol>                                                                                                    |         |
|                              | The image has vertical stripes.<br>The colors or the brightness of<br>the image is abnormal.                                     | <ol> <li>(1) Clean the document glass.</li> <li>(2) Check the connection between the contact sensor and the MAIN board (J8).</li> <li>(3) Replace the scanner unit.</li> <li>(4) Replace the MAIN board.</li> </ol>                                                                                                    |         |

\*1 The absorption amount of the waste ink absorber is set based upon the amount that the BJ cartridge has ejected. The settings of the waste ink capacity are stored in EEPROM of MAIN board. When replacing the MAIN board, check the waste ink capacity before the replacement, and input the waste ink capacity at the new MAIN

board after the replacement.\*2 Replace the print head only when the machine does not recover after refreshing the print head twice.

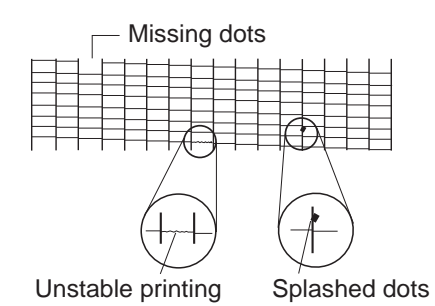

Figure1-1 Defective Pattern Sample

## **3. REPAIR**

| Service part    | Notes on replacement*1         | Adjustment / settings           | Operation check    |
|-----------------|--------------------------------|---------------------------------|--------------------|
| MAIN BOARD      | - Before removal of the MAIN   | <after replacement=""></after>  | - Nozzle check     |
| ASS'Y           | board ass'y, remove the power  | 1) All clear.                   | patten print       |
| (HY7-2810/2811) | cord, and allow for approx. 1  | 2) Register the waste ink       | - Printing via USB |
|                 | minute (for discharge of       | absorber capacity at            | connection         |
|                 | capacitor's accumulated        | COUNTER ACCESS in the           |                    |
|                 | charges), to prevent damages   | Service Mode.                   |                    |
|                 | to the MAIN board ass'y.       | 3) Set MARKET MODEL in          |                    |
|                 | [For details, see 3-2. Special | the Service Mode.               |                    |
|                 | Notes on Repair Servicing (2)  | [For details of 1) to 3)        |                    |
|                 | Notes on disassembly.]         | above, see 3-5. Service         |                    |
|                 |                                | Switches]                       |                    |
|                 |                                | 5) Set MECHANICAL SET in        |                    |
|                 |                                | the Service Mode.               |                    |
| INK ABSOBER     |                                | <after replacement=""></after>  | - Nozzle check     |
| (HY7-2819/2820) |                                | 1) Register the waste ink       | patten print       |
|                 |                                | counter. [For details, see      |                    |
|                 |                                | 3-5. Service Switches]          |                    |
| CARRIAGE UNIT   |                                | <at replacement=""></at>        | - Nozzle check     |
| (HY7-2844)      |                                | 1) Apply grease to the sliding  | patten print       |
|                 |                                | portion.                        |                    |
|                 |                                | [For details, see 3-3.          |                    |
|                 |                                | Adjustment / Settings (3)       |                    |
|                 |                                | Grease application.]            |                    |
|                 |                                | <after replacement=""></after>  |                    |
|                 |                                | 1) Perform the print head       |                    |
|                 |                                | alignment in the User           |                    |
|                 |                                | Mode.                           |                    |
|                 |                                | 2) Shipment Settings [For       |                    |
|                 |                                | details, see 3.5. Service       |                    |
|                 |                                | Switches.]                      |                    |
| PAPER FEED      | - The screws securing the      | <at replacement=""></at>        |                    |
| MOTOR UNIT      | paper feed motor are allowed   | 1) Adjust the paper feed motor. |                    |
| (HY7-2826)      | to be loosened. (DO NOT        | [For details, see 3-3.          |                    |
|                 | loosen any other red screws.)  | Adjustment / Settings (1)       |                    |
|                 |                                | Paper feed motor                |                    |
|                 |                                | adjustment.]                    |                    |

## 3-1 Notes on Service Part Replacement (and Disassembling / Reassembling)

| Service part      | Notes on replacement*1 | Adjustment / settings*2        | Operation check       |
|-------------------|------------------------|--------------------------------|-----------------------|
| TIMING SLIT STRIP | -Upon contact with the | <after replacement=""></after> | - Nozzle check patten |
| FILM              | film, wipe the film    | 1) Perform the print head      | print                 |
| (HY7-2821)        | with ethanol.          | alignment in the User          |                       |
| TIMING SLIT DISK  | - Confirm no grease is | Mode.                          |                       |
| FILM              | on the film. (Wipe off |                                |                       |
| (HY7-2817)        | any grease thoroughly  |                                |                       |
|                   | with ethanol.)         |                                |                       |
|                   | - Do not bend the film |                                |                       |
| PRINT HEAD        |                        | <after replacement=""></after> | - Nozzle check patten |
| (QY6-0054))       |                        | 1) Perform the print head      | print                 |
|                   |                        | alignment in the User          |                       |
|                   |                        | Mode.                          |                       |

- \*1: General notes:
- Make sure that the flexible cables and wires in the harness are in the proper position and connected correctly.

[For details, see 3-2. Special Notes on Repair Servicing, (1) Flexible cable and harness wiring, connection.]

- Protect electrical parts from damage due to static electricity.
- Before removing a unit, after removing the power cord, allow the printer to sit for approx. 1 minute (for capacitor discharging to protect the logic board ass'y from damages).
- Do not touch the timing slit strip film and the timing slit disk film. No grease or abrasion is allowed.
- Protect the units from soiled with ink.
- Protect the housing from scratches.
- Exercise caution with the red screws, as follows:

i. The screws securing the paper feed motor may be loosened only at replacement of the paper feed motor unit (DO NOT loosen them in other cases).

## 3-2 Special Notes on Repair Servicing

(1) Flexible cable and harness wiring, connection

Be careful of wiring of the flexible cables and harness. Improper wiring or connection may cause breakage of a line, leading to ignition or emission of smoke.

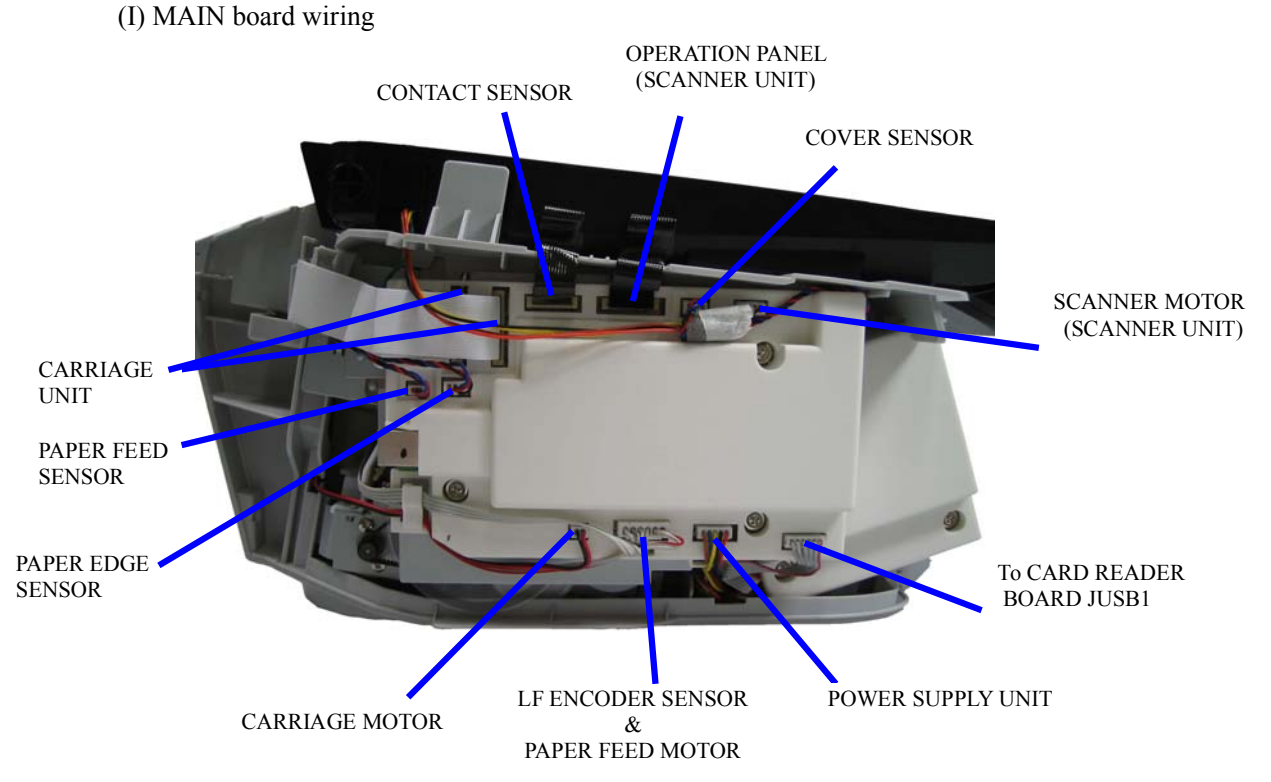

(2) Notes on disassembly

As a rule, refer to the Parts Catalog for instructions on how to disassemble and assemble the machine. The following describes notes on disassembling.

(I) Claws when removing the front right cover or the front left cover

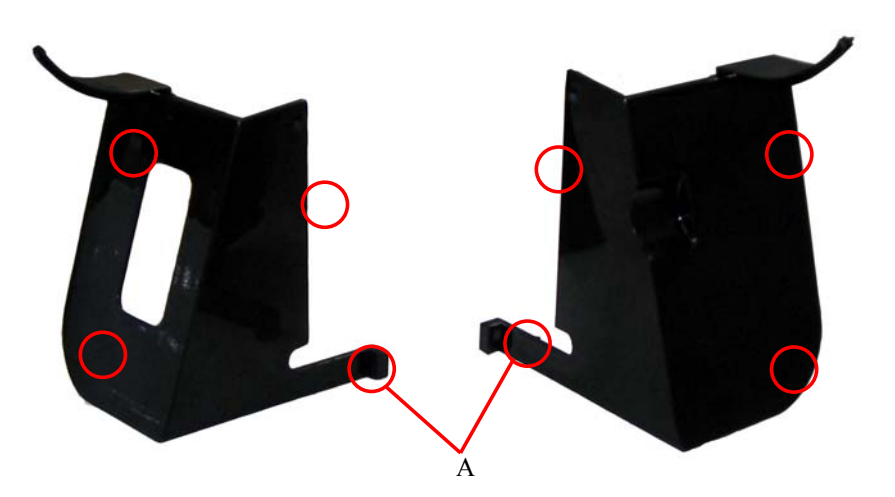

Each of the front right cover or the front left cover has 4 claws. Since the claws of A are located back of the paper feed section, remove the covers at the A claws from inside by hand as shown below.

## 3-3. Adjustment / Settings

(1) Paper feed motor adjustment

The following adjustment is necessary when installing the paper feed motor unit.

- 1) When installing the motor unit, secure the screws by moving in the direction to stretch the belt tightly with proper tension (in the direction indicated by the light blue arrow in the figure below).
- 2) After replacement, be sure to perform the Service Test Print. Confirm that no noise or no abnormal print result (due to an unfastened belt, a step-out motor, misalignment of gear teeth) occurs.

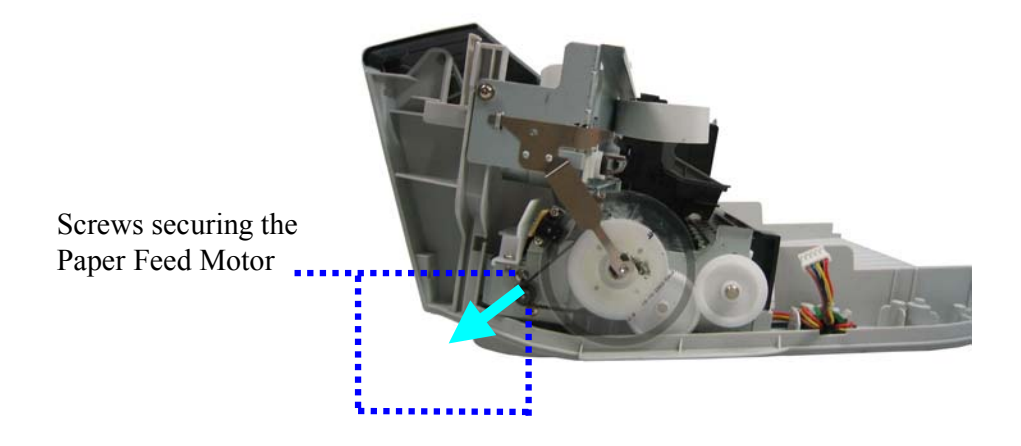

Note:

The screws securing the paper feed motor may be loosened only at replacement of the paper feed motor unit. DO NOT loosen them in other cases.

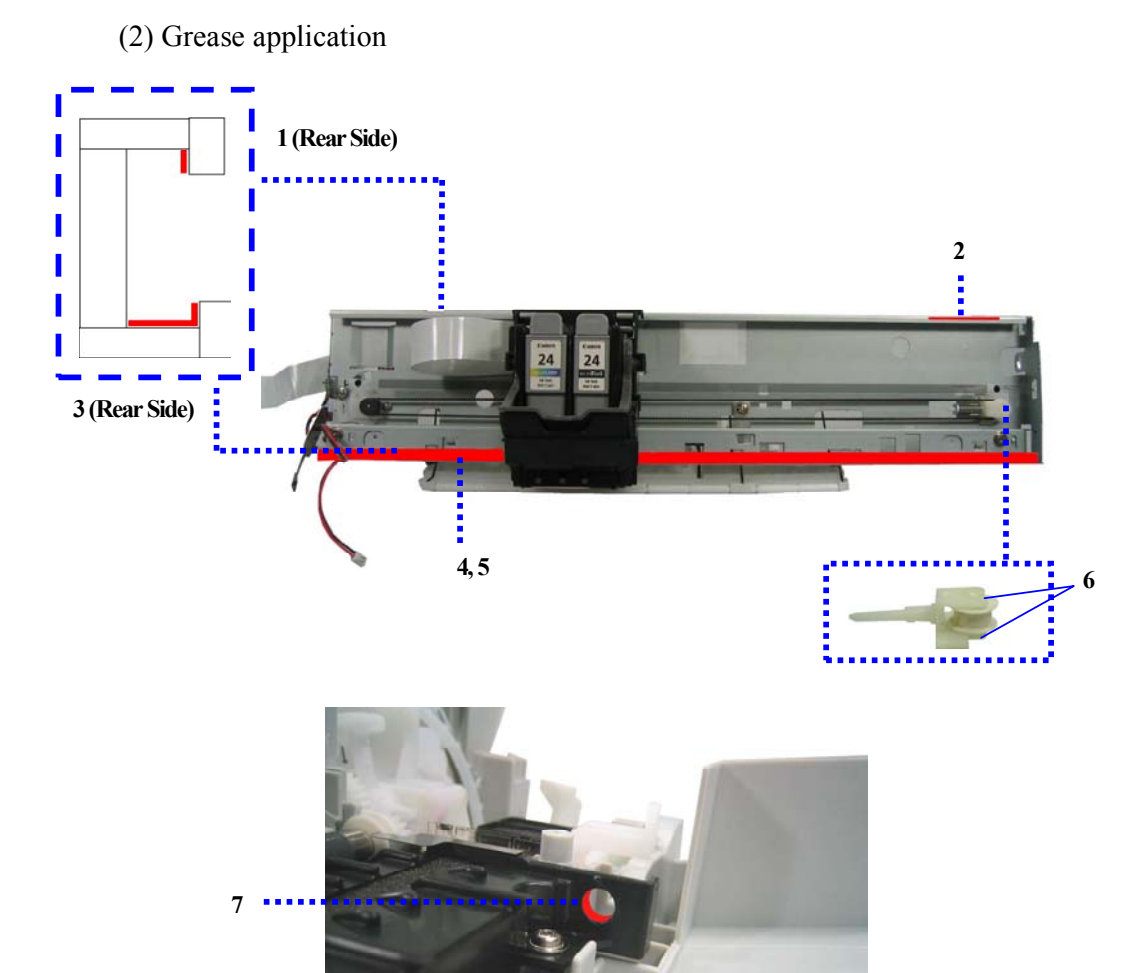

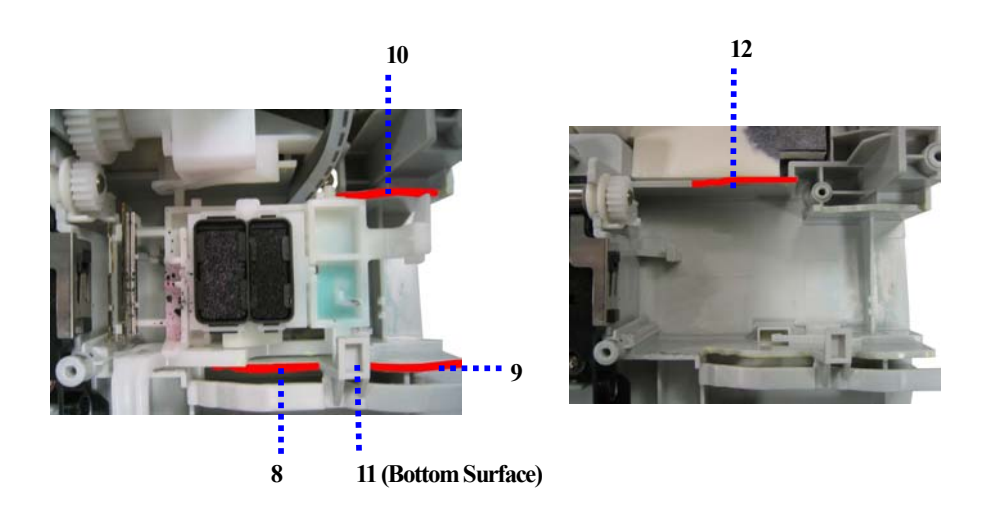

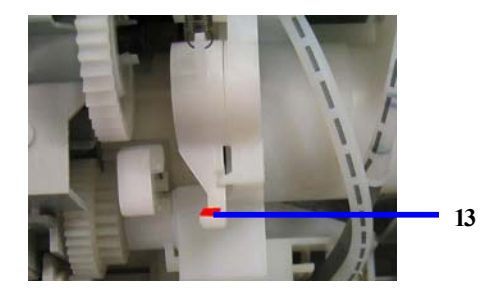

| Parts to be applied | Loca | tions                                          | Grease/Oil Type | Amount        |
|---------------------|------|------------------------------------------------|-----------------|---------------|
| PRINTER FRAME       | 1    | CARRIAGE UNIT Sliding Portion (back surface)   | FLOIL KG107     | 60 - 140 mg   |
|                     | 2    | Chassis Surface                                | FLOIL KG107     | 9 - 18 mg     |
| CARRIAGE RAIL       | 3    | CARRIAGE UNIT Sliding Portion (back surface)   | FLOIL KG107     | 240 - 360 mg  |
|                     | 4    | CARRIAGE UNIT Sliding Portion (front surface)  | FLOIL KG107     | 60 - 140 mg   |
|                     | 5    | CARRIAGE UNIT Sliding Portion (bottom surface) | FLOIL KG107     | 35 - 60mg     |
| IDLER PULLY         | 6    | IDLER PULLY Sliding Portion                    | MOLYKOTE PG641  | 4 - 12 mg x 2 |
|                     |      |                                                |                 | places        |
| PLATEN UNIT         | 7    | EJECT ROLLER Sliding Portion                   | FLOIL KG107     | 4 - 12 mg     |
| BOTTOM FRAME ASS'Y  | 8    | PURGE UNIT Sliding Portion                     | MOLYKOTE PG641  | 9 - 18 mg     |
|                     | 9    | PURGE UNIT Sliding Portion                     | MOLYKOTE PG641  | 9 - 18 mg     |
|                     | 10   | PURGE UNIT Sliding Portion                     | MOLYKOTE PG641  | 9 - 18 mg     |
|                     |      |                                                |                 | x 5 places    |
|                     | 11   | PURGE UNIT Sliding Portion                     | MOLYKOTE PG641  | Oil film      |
|                     | 12   | PURGE UNIT Sliding Portion                     | MOLYKOTE PG641  | 9 - 18 mg     |
| TRIGGER ARM         | 13   | CARRIAGE UNIT Sliding Portion                  | MOLYKOTE PG641  | 4 - 12 mg     |

(3) Waste ink counter setting

When the MAIN board ass'y is replaced, register the waste ink counter. Register the waste ink counter from COUNTER ACCESS in the Service Mode.

#### 3-4 User Data Flowchart

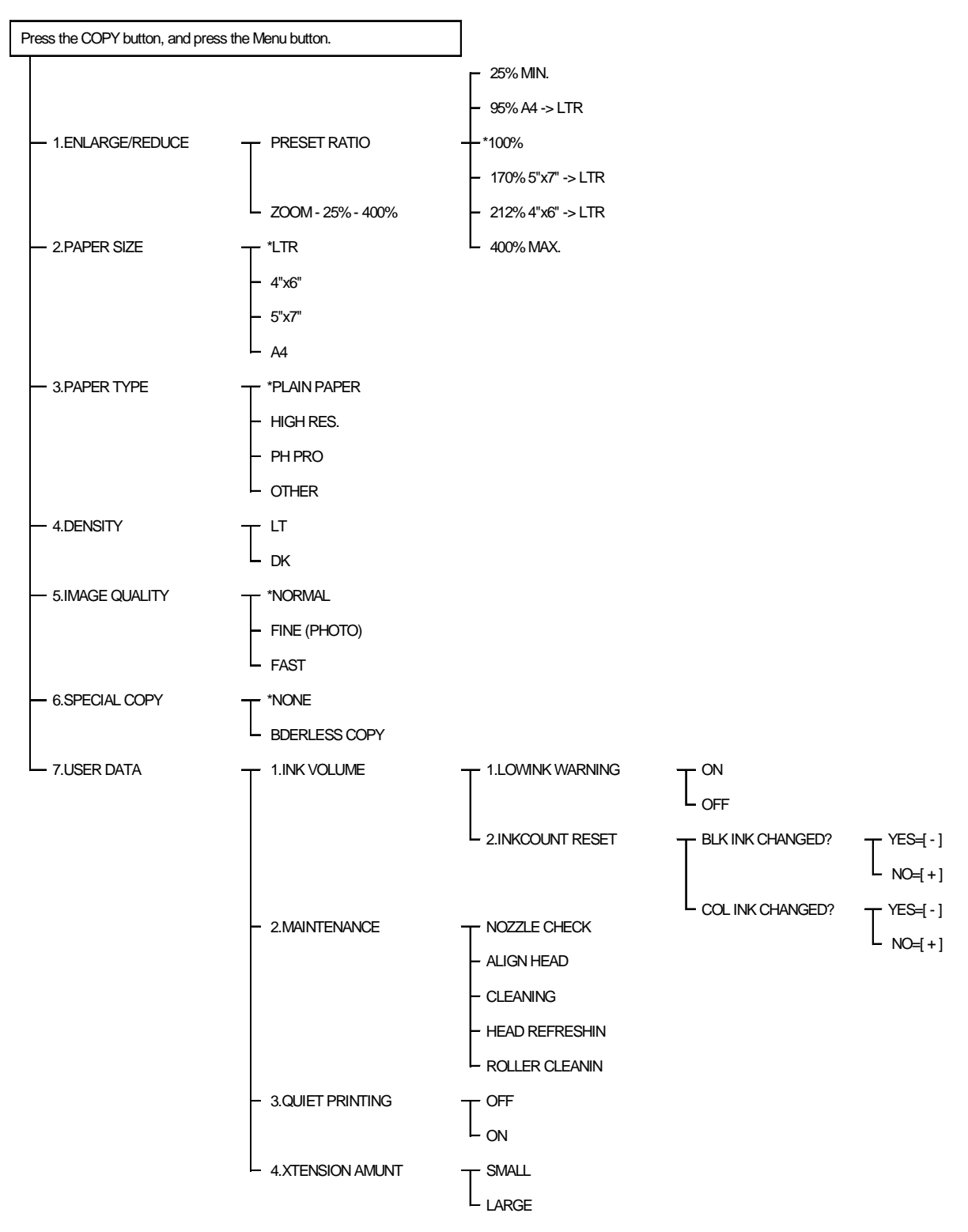

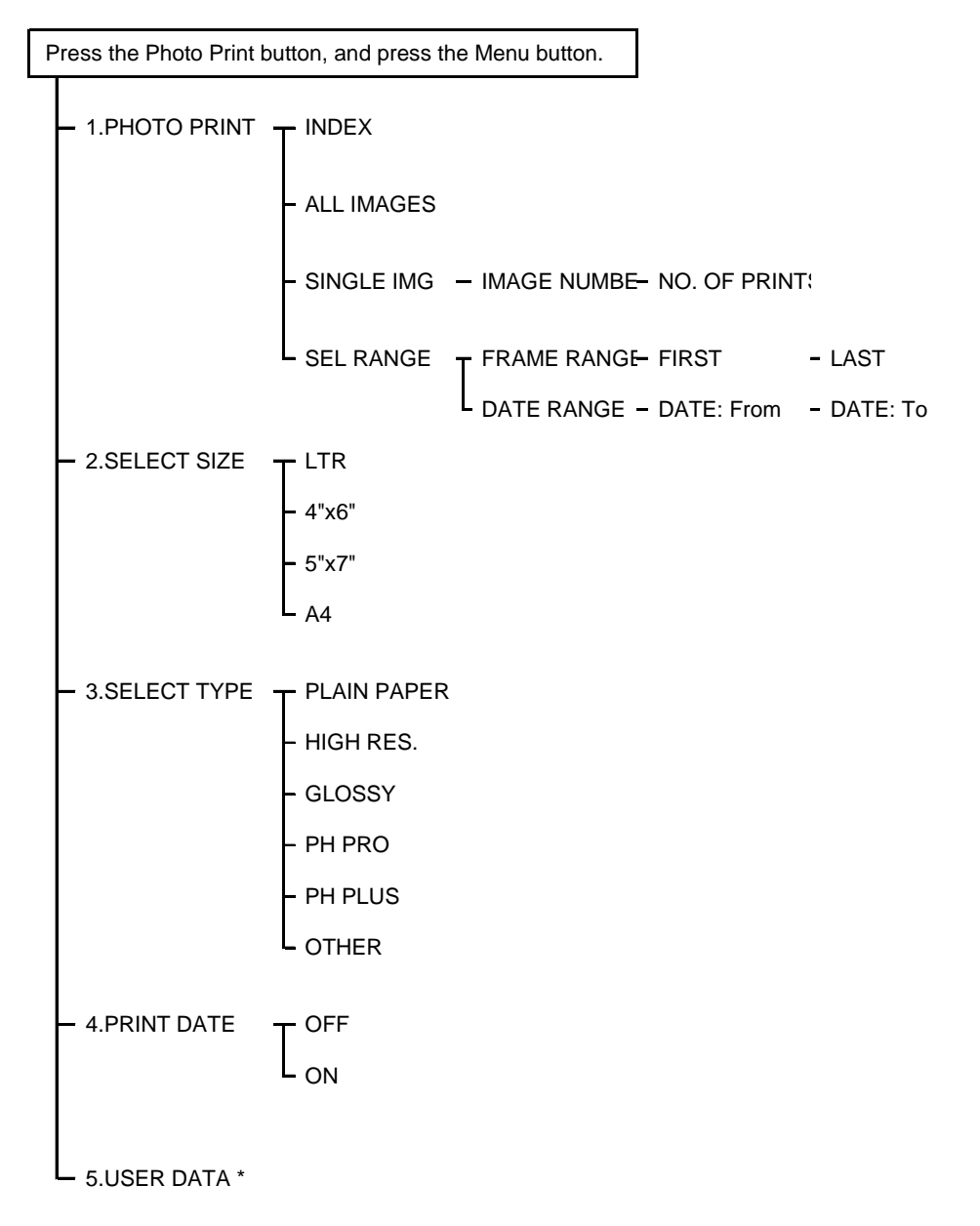

\*: Refer to the Copy Mode Menu.

## 3-5 Service Switches

(1) Hardware Switches There is no service hardware switch on the Circuit board.

(2) Service Data Overview

Service data can be checked and changed with items on display menus. The effective SSSWs/parameters and their default values in this machine are shown in Service Menu Settings.

SERVICE MENU FIRMWARE: xx.xx

The version number of ROM mounted on the main unit is displayed.

LANG. SELECT?

These setting items are for changing language display, such as language can be selected or cannot be selected.

If NO=>YES is set, LANG.SELECT screen is displayed when you switch on the power next time.

CARD PROTECT? These setting items are for design review. Therefore, never select "NO" here.

MARKET MODEL? US / OT /JP

These setting items are for country.

#### COUNTER ACCESS

These setting items are used for inputting actual use results of the main unit after replacing SPCNT. \*Number of Print, Number of CIS reading, Absorption Amount to Main Ink Absorber, Absorption Amount to Platen Ink Absorber

NVRAM ACCESS.

These setting items are for main unit evaluation.

FACTORY DEFAULT

These setting items are for design review. Therefore, never select "NO" here.

MECHANICAL SET

These setting items are used after completing service maintenance. Always operate after completing maintenance.

DIAGNOSTIC MENU Firmware: xx.xx

Test Mode is displayed.

(3) Service Data Registration/ Setting Method

Service data can be registered/set by the following operations:

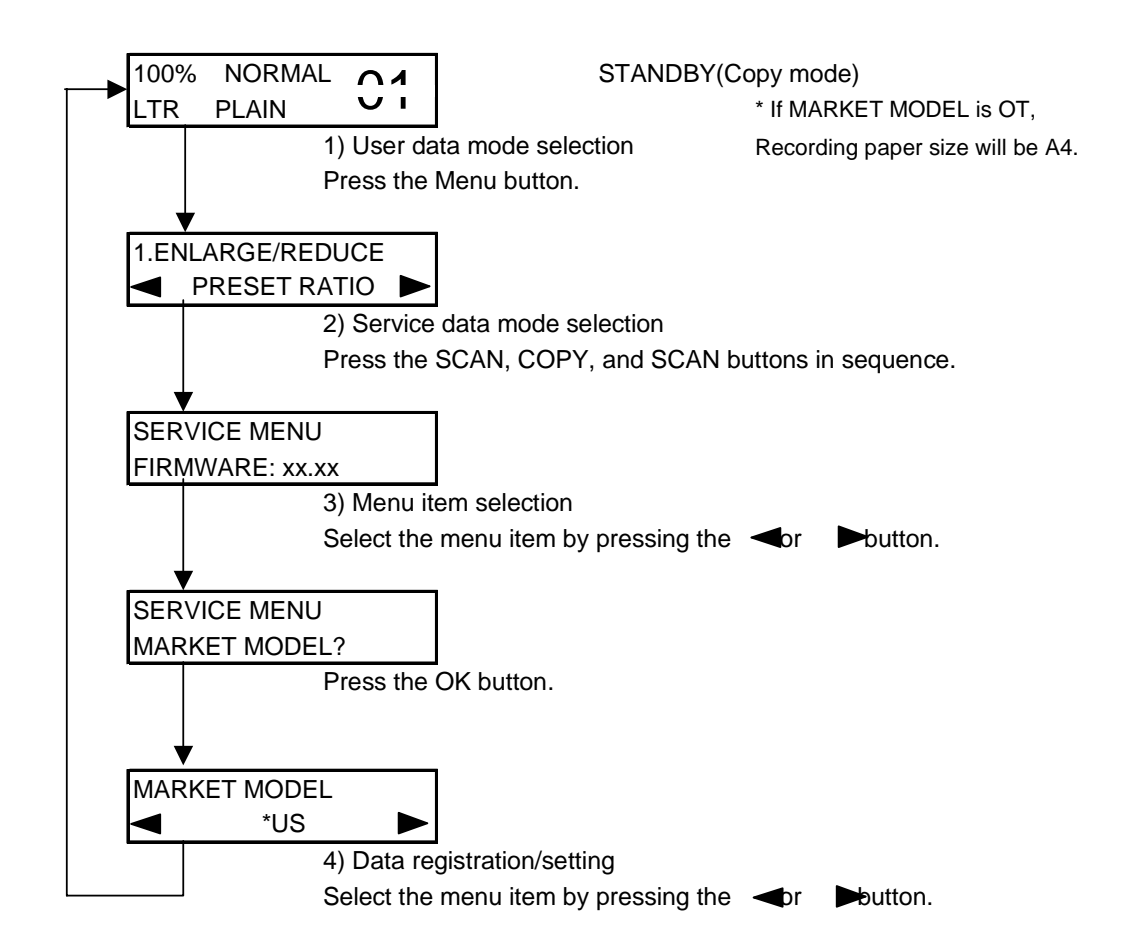

Press the Stop button to return to standby.

## (4) Service Data Menu

## Service menu

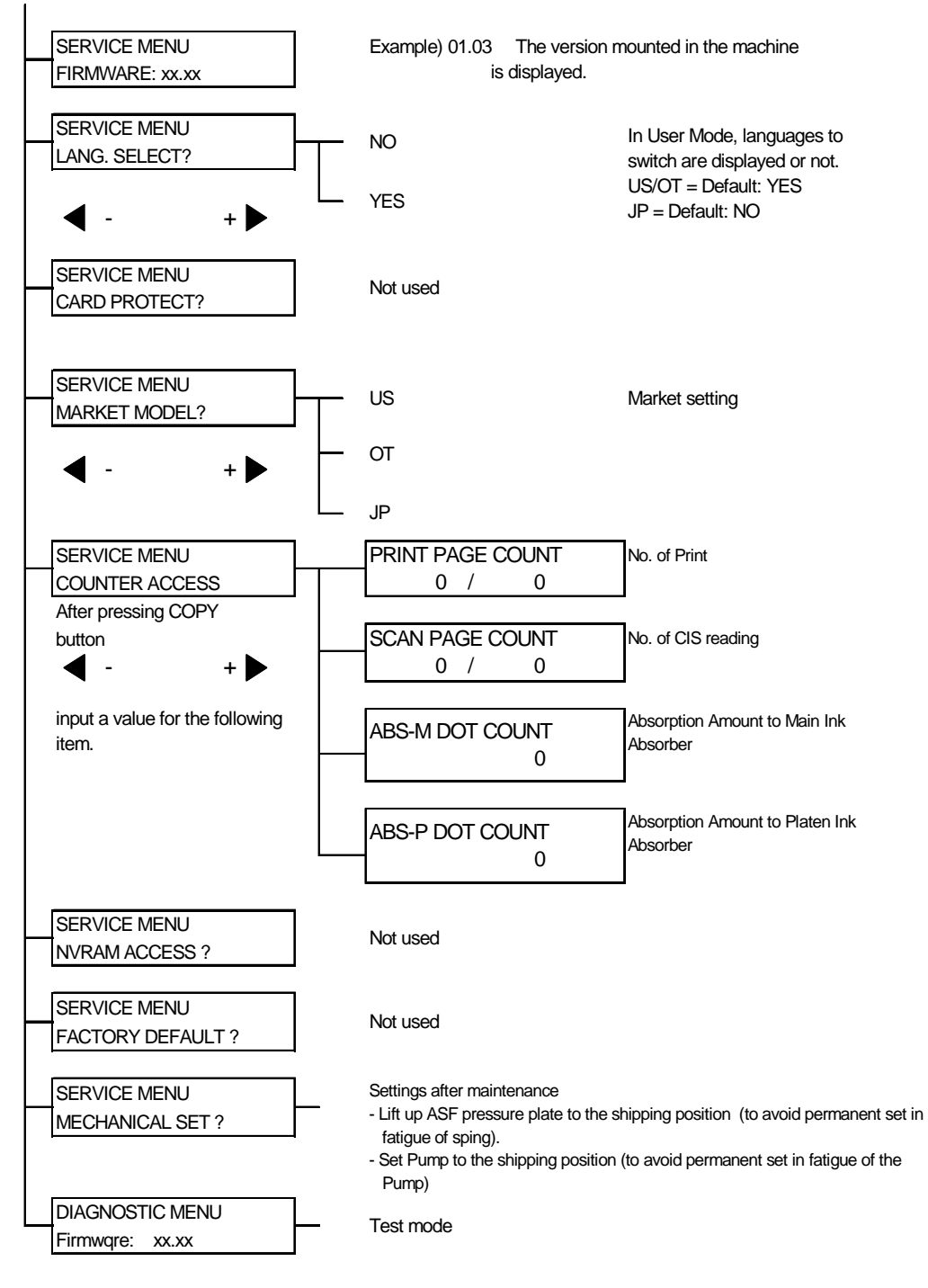

(5) New SSSWs/Parameters Added to This Model

No SSSWs/parameters are newly added to this model.

## 3-6 DIAGNOSTIC MENU (hereinafter referred to as Test Mode)

(1) User Test Print Functions

User enabled Test print functions are as follow.

Nozzle check pattern

If you find a nozzle pattern indistinct or partially missing when you conduct this test print, do the head cleaning. If the symptom is not solved even after the cleaning is done three times, do the head refreshing. If the head refreshing does not solve the symptom, replace the BJ cartridge or the ink cartridge.

To print the nozzle check pattern, press the Menu button several times until USER DATA is displayed.

Press the right cursor button or the left cursor button to select MAINTENANCE, and press the OK button. Press the right cursor button or the left cursor button to select NOZZLE CHECK, and press the OK button.

## (2) Test Mode Overview

Test mode can be executed by following the menu items from the display.

PANEL test Tests the functions of operation panel

## (3) Test Mode Menu

This machine is equipped with the test mode to check operations of various functions listed below. Please refer to Service Data Registration/Setting for instructions to select the test mode. Press the [Stop/Reset] button and then the [ON/OFF] button to end the test mode.

## DIAGNOSTIC MENU

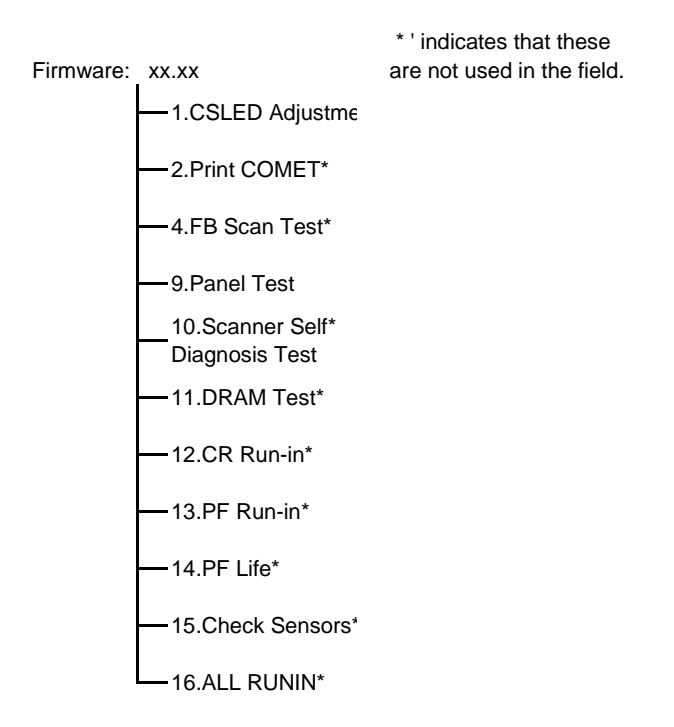

## a) PANEL Test

If you select test menu in the TEST mode, PANEL test is displayed. To select the test menu, press the OK button. In this test, check that the display, LED lamps, and keys on the control panel are operating correctly.

## a-1) Display test

If you press OK button in the menu of the operation panel, 16 letters of "H" are displayed in two lines. If you press OK button one more time, all the LCD dots are displayed. If you press OK button once again, "\_" is displayed. Verify that there are no LCD dots which fail to be displayed by performing this operation.

#### a-2) LED lamp test

The LED lamp test is selected by pressing the OK button after the display test.

When the OK button is pressed, all the lamps on the control panel light. Check for any LED that does not light during the test.

#### a-3) Operation button test

The Operation button test is selected by pressing the OK button after the LED lamp test.

In this test, you press the key corresponding to the displayed character to put it out. The table giving the correspondence between the characters and the keys is below.

| Character | Operation<br>button  | Character | Operation button |
|-----------|----------------------|-----------|------------------|
| Р         | Photo Index          | С         | COPY button      |
|           | Sheet button         |           |                  |
| S         | SCAN button          | Р         | PHOTO button     |
| М         | Menu button          | -         | - button         |
| +         | + button             | 0         | OK button        |
| В         | Black button         | С         | Color button     |
| S         | Stop/Reset<br>button | 0         | ON/OFF button    |

| 9. PANEL TEST            | ]                                                              |
|--------------------------|----------------------------------------------------------------|
| ✓ Press the 0            | OK button                                                      |
| нннннннннннн             | H pattern display                                              |
| ✓ Press the 0            | OK button                                                      |
|                          | All LCD dots display                                           |
| Press the 0              | OK button                                                      |
|                          | _ pattern display                                              |
| ✓ Press the 0            | -<br>OK button                                                 |
| LED TEST                 | All LED lamps light up                                         |
| ✓ Press the 0            | –<br>OK button                                                 |
| KEY TEST<br>PCSPM-+OBCSO | When a button is pressed, the corresponding character goes out |
| ✓ Press the 0            | OK button                                                      |
| ОК                       |                                                                |

Press the Stop/Reset key to end the test.

## 3-7 Upgrading the version of flash ROM

To upgrade the version of flash ROM, always down load via USB interface.

<Flash ROM upgrading file>

The flash ROM upgrading file will be distributed in SSIS at the timing of upgrading the version.

<Upgrading Procedure>

The detailed upgrading procedure will be introduced by a Service Information bulletin when the version is upgraded.

[Prerequisite (reference)]

- Printer to Personal Computer:
- Connect via USB cable. (Connect only one printer to the computer.)
- Environment to be used, OS:
- Windows 2000/XP
- Printer driver:
- Should be installed in advance.

## 4. Cleaning Your Machine

## 4-1 Exterior

Main Unit Outer Covers

Dampen a soft cloth with water or a neutral detergent diluted with enough water, and wring it thoroughly. Wipe the covers with the cloth.

#### 4-2 Scanning Unit

Document Glass

Open the pressure plate. Dampen a clean cloth and wring it thoroughly. Wipe the document glass with the cloth. Then wipe the document glass with a dry soft cloth well, so that no stain of the wet cloth remains on the glass. You may use a neutral detergent diluted with water if the glass is very dirty.

## Document Cover

Open the pressure plate. Dampen a clean cloth and wring it thoroughly. Wipe the document cover with the cloth.

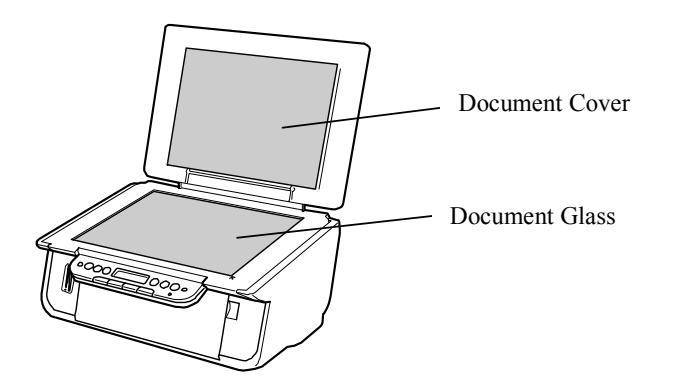

## 5. Shipping the Main Unit

If you must ship the machine as after making repairs, be sure to go through the following:

- 1) See to it that the BJ cartridge (print head) and the ink tank remain fitted in the carriage.
- 2) Press the ON/OFF button to turn off the power, and fix the carriage in its home position; then, disconnect the power cord.

#### Attention:

- (1) If you leave the BJ cartridge (print head) alone on its own, the ink (especially black pigment ink) can start to cake. Be sure to keep the BJ cartridge (print head) fitted in the carriage in the course of shipment.
- (2) On the other hand, if the carriage is not fixed to its home position, it can move right/left during shipment, possibly importing stress on the carriage flexible cable, or causing ink leakage.

#### Memo:

If you ship the BJ cartridge (print head) alone, perform the following procedure.

- 1) Install both the color and the black ink tanks (to avoid nozzle inside dried up).
- 2) Install the protective cap that was attached when you installed the BJ cartridge (print head) (to avoid damage on the face of print head caused by impact, etc.).

# **Part 2** Technical Reference

## **1. NEW TECHNOLOGIES**

No new technologies are newly added to this model.

## 2. CLEANING MODE AND AMOUNT OF INK PURGED

To prevent printing problems due to bubbles, dust, or ink clogging, print head cleaning is performed before the start of printing, except in the following cases:

| <cleaning list="" mode=""></cleaning>                                                                            |                                          |                 |
|----------------------------------------------------------------------------------------------------|------------------------------------------|-----------------|
| Cleaning type                                                                                                    | Amount of ink used                       | Time required   |
| Manual cleaning<br>Dot count cleaning<br>Timer cleaning (24 hours to 2 weeks)                                    | BK: Approx. 0.12 g<br>CL: Approx. 0.14 g | Approx. 40 sec. |
| Print head replacement<br>Ink tank replacement<br>Cleaning when the print head is not capped at printer power on | BK: Approx. 0.42 g<br>CL: Approx. 0.52 g | Approx. 45 sec. |
| Cleaning on arrival at user<br>Timer cleaning (2 week to 3 months)                                               | BK: Approx. 0.42 g<br>CL: Approx. 0.52 g | Approx. 60 sec. |
| Print head deep cleaning<br>Timer cleaning (3 months or more)                                                    | BK: Approx. 1.5 g<br>CL: Approx. 2.2 g   | Approx. 70 sec. |

## 3. Print Mode

(1) Copy

| Paper type                              | Custom setting       | High speed  | <- |                | ->             | High quality |
|-----------------------------------------|----------------------|-------------|----|----------------|----------------|--------------|
| 1 91                                    | value in driver UI   | 5           | 4  | 3              | 2              | 1            |
| Dlain nonar                             | Print quality        | FAST        |    | NORMAL         | FINE           |              |
| (Color)                                 | Resolution HxV (dpi) | 300dpi      |    | 600dpi         | 600dpi         |              |
| (C0101)                                 | Print control        | 1pass Bi    |    | 3passes Bi/Uni | 4passes Bi     |              |
|                                         | Ink                  | C,M,Y,K     |    | C,M,Y,K        | C,M,Y,K        |              |
| Plain paper                             | Print quality        | FAST        |    | NORMAL         | FINE           |              |
| $(\mathbf{B} \ \mathcal{E} \mathbf{W})$ | Resolution HxV (dpi) | 600x1200dpi |    | 600dpi         | 600dpi         |              |
| (D & W)                                 | Print control        | 1pass B     |    | 1pass Bi       | 4passes Bi/Uni |              |
|                                         | Ink                  | K           |    | K              | K              |              |
|                                         | Print quality        |             |    | FINE           |                |              |
| Photo paper pro                         | Resolution HxV (dpi) |             |    | 600dpi         |                |              |
|                                         | Print control        |             |    | 6 passes Bi    |                |              |
|                                         | Ink                  |             |    | C,M,Y,K        |                |              |
|                                         | Print quality        |             |    | FINE           |                |              |
| High resolution                         | Resolution HxV (dpi) |             |    | 600dpi         |                |              |
| paper (color)                           | Print control        |             |    | 6 passes Bi    |                |              |
|                                         | Ink                  |             |    | C,M,Y          |                |              |
|                                         | Print quality        |             |    |                | FINE           |              |
| High resolution                         | Resolution HxV (dpi) |             |    |                | 600dpi         |              |
| paper (B & W)                           | Print control        |             |    |                | 4 passes Bi    |              |
|                                         | Ink                  |             |    |                | K              |              |
|                                         | Print quality        |             |    | FINE           |                |              |
| Other photo paper                       | Resolution HxV (dpi) |             |    | 600dpi         |                |              |
| Saler photo paper                       | Print control        |             |    | 6 passes Bi    |                |              |
|                                         | Ink                  |             |    | C,M,Y          |                |              |

## (2) Card direct print

| Paper type      | Custom setting       | High speed | <- |   | ->          | High quality |
|-----------------|----------------------|------------|----|---|-------------|--------------|
|                 | value in driver UI   | 5          | 4  | 3 | 2           | 1            |
| Plain paper     | Print quality        |            |    |   |             | FINE         |
|                 | Resolution HxV (dpi) |            |    |   |             | 600dpi       |
|                 | Print control        |            |    |   |             | 4 passes Bi  |
|                 | Ink                  |            |    |   |             | Ċ,M,Y,K      |
| Photo paper pro | Print quality        |            |    |   | FINE        |              |
|                 | Resolution HxV (dpi) |            |    |   | 600dpi      |              |
|                 | Print control        |            |    |   | 6 passes Bi |              |
|                 | Ink                  |            |    |   | C,M,Y       |              |
| High resolution | Print quality        |            |    |   | FINE        |              |
| paper           | Resolution HxV (dpi) |            |    |   | 600dpi      |              |
|                 | Print control        |            |    |   | 6 passes Bi |              |
|                 | Ink                  |            |    |   | C,M,Y       |              |

(3) Standard Color Printing (at PC Printer Driver) Blue character: Default setting Yellow frames: Selectable, even if Custom is not selected in the driver UI.

| Paper type      | Custom setting       | High speed  | <-          |             | ->              | High quality |
|-----------------|----------------------|-------------|-------------|-------------|-----------------|--------------|
| 1 51            | value in driver UI   | 5           | 4           | 3           | 2               | 1            |
| Plain paper     | Print quality        | Custom Fast | Draft       | Standard    | High            |              |
|                 | Resolution HxV (dpi) | 300 x 300   | 300 x 300   | 600 x 600   | 600 x 600       |              |
|                 | Print control        | 1pass Bi    | 1 pass Bi   | 2 passes Bi | 4 passes Bi/Uni |              |
|                 | Ink                  | C,M,Y,K     | C,M,Y,K     | C,M,Y,K     | C,M,Y,K         |              |
| Photo Paper Pro | Print quality        |             |             | Standard    | High            | Custom Fine  |
|                 | Resolution HxV (dpi) |             |             | 600 x 600   | 600 x 600       | 600 x 600    |
|                 | Print control        |             |             | 6 passes Bi | 12 passes Bi    | 16 passes Bi |
|                 | Ink                  |             |             | C,M,Y       | C,M,Y           | C,M,Y,K      |
| Super Photo     | Print quality        |             | Custom Fast | Standard    | High            |              |
| Paper           | Resolution HxV (dpi) |             | 600 x 600   | 600 x 600   | 600 x 600       |              |
|                 | Print control        |             | 4 passes Bi | 6 passes Bi | 12 passes Bi    |              |
|                 | Ink                  |             | C,M,Y       | C,M,Y       | C,M,Y           |              |
| Matte Photo     | Print quality        |             |             | Standard    | High            |              |
| Paper           | Resolution HxV (dpi) |             |             | 600 x 600   | 600 x 600       |              |
|                 | Print control        |             |             | 6 passes Bi | 12 passes Bi    |              |
|                 | Ink                  |             |             | C,M,Y       | C,M,Y           |              |
| Glossy Photo    | Print quality        |             |             | Standard    | High            |              |
| Paper           | Resolution HxV (dpi) |             |             | 600 x 600   | 600 x 600       |              |
|                 | Print control        |             |             | 6 passes Bi | 12 passes Bi    |              |
|                 | Ink                  |             |             | C,M,Y       | C,M,Y           |              |
| High Resolution | Print quality        |             |             | Standard    | High            |              |
| Paper           | Resolution HxV (dpi) |             |             | 600 x 600   | 600 x 600       |              |
|                 | Print control        |             |             | 6 passes Bi | 12 passes Bi    |              |
|                 | Ink                  |             |             | C,M,Y       | C,M,Y           |              |
| T-Shirt         | Print quality        |             |             | High        |                 |              |
| Transfers,      | Resolution HxV (dpi) |             |             | 600 x 600   |                 |              |
|                 | Print control        |             |             | 6 passes Bi |                 |              |
|                 | Ink                  |             |             | C,M,Y       |                 |              |
| Transparencies  | Print quality        |             | Standard    |             | High            |              |
|                 | Resolution HxV (dpi) |             | 600 x 600   |             | 600 x 600       |              |
|                 | Print control        |             | 2 passes Bi |             | 4 passes Bi     |              |
|                 | Ink                  |             | C,M,Y,K     |             | C,M,Y,K         |              |

# (4) Standard Gray Scale Printing (at PC Printer Driver) Blue character: Default setting Yellow frames: Selectable, even if Custom is not selected in the driver UI.

| Paper type   | Custom setting       | High speed  | <-        |             | ->              | High quality |
|--------------|----------------------|-------------|-----------|-------------|-----------------|--------------|
|              | value in driver UI   | 5           | 4         | 3           | 2               | 1            |
| Plain paper  | Print quality        | Custom Fast | Draft     | Standard    | High            |              |
| Envelop      | Resolution HxV (dpi) | 300 x 300   | 300 x 300 | 600 x 600   | 600 x 600       |              |
|              | Print control        | 1 pass Bi   | 1 pass Bi | 1pass Bi    | 4 passes Bi/Uni |              |
|              | Ink                  | K           | K         | K           | K               |              |
| Glossy Photo | Print quality        |             |           | Standard    | High            |              |
| Paper        | Resolution HxV (dpi) |             |           | 600 x 600   | 600 x 600       |              |
|              | Print control        |             |           | 4 passes Bi | 4 passes Bi/Uni |              |
|              | Ink                  |             |           | K           | K               |              |

(5) Borderless Printing (at PC Printer Driver) Blue character: Default setting Yellow frames: Selectable, even if Custom is not selected in the driver UI.

| Paper type      | Custom setting       | High speed | <-          |             | ->           | High quality |
|-----------------|----------------------|------------|-------------|-------------|--------------|--------------|
| 1 51            | value in driver UI   | 5          | 4           | 3           | 2            | 1            |
| Plain paper     | Print quality        |            | Standard    | High        |              |              |
|                 | Resolution HxV (dpi) |            | 300 x 300   | 600 x 600   |              |              |
|                 | Print control        |            | 1pass Bi    | 2 passes Bi |              |              |
|                 | Ink                  |            | Ċ,M,Y       | C,M,Y       |              |              |
| Photo Paper Pro | Print quality        |            |             | Standard    | High         | Custom Fine  |
|                 | Resolution HxV (dpi) |            |             | 600 x 600   | 600 x 600    | 600 x 600    |
|                 | Print control        |            |             | 6 passes Bi | 12 passes Bi | 16 passes Bi |
|                 | Ink                  |            |             | C,M,Y       | Ċ,M,Y        | Ċ,M,Y        |
| Super Photo     | Print quality        |            | Custom Fast | Standard    | High         |              |
| Paper           | Resolution HxV (dpi) |            | 600 x 600   | 600 x 600   | 600 x 600    |              |
|                 | Print control        |            | 4 passes Bi | 6 passes Bi | 12 passes Bi |              |
|                 | Ink                  |            | C,M,Y       | C,M,Y       | C,M,Y        |              |
| Matte Photo     | Print quality        |            |             | Standard    | High         |              |
| Paper           | Resolution HxV (dpi) |            |             | 600 x 600   | 600 x 600    |              |
|                 | Print control        |            |             | 6 passes Bi | 12 passes Bi |              |
|                 | Ink                  |            |             | C,M,Y       | C,M,Y        |              |
| Glossy Photo    | Print quality        |            |             | Standard    | High         |              |
| Paper           | Resolution HxV (dpi) |            |             | 600 x 600   | 600 x 600    |              |
| -               | Print control        |            |             | 6 passes Bi | 12 passes Bi |              |
|                 | Ink                  |            |             | C,M,Y       | C,M,Y        |              |

| e actions                   |
|-----------------------------|
| corrective                  |
| and                         |
| 130                         |
| J/MI                        |
| P11(                        |
| le M                        |
| tt<br>tt                    |
| tc                          |
| specific tc                 |
| .Problem specific tc        |
| . FAQ . Problem specific tc |

| F   | unction          | Phenomenon                                                             | Possible Call / Claim                                                                                | Corrective action                                                                                                    | Cause                                                                                                    |
|-----|------------------|------------------------------------------------------------------------|----------------------------------------------------------------------------------------------------|----------------------------------------------------------------------------------------------------|----------------------------------------------------------------------------------------------------|
| Ins | tallation        | Carriage error                                                         | - Check ink tank                                                                                     | Remove the packing material fixing the carriage.                                                                                                    | The user may not have removed the packing material at unpacking and installation. Note: Even if the packing material remains, no parts are damaged.                                                            |
|     |                  | - Check ink tank                                                       | - Check ink tank                                                                                     | Open the access cover, and install the ink tanks properly.                                                                                                    | Since the user did not seat the ink tanks<br>completely at unpacking, installation, or ink<br>tank replacement, the ink tank contacts the<br>main case.                                                        |
|     | Paper<br>feeding | No paper feeding when<br>a number of sheets are<br>loaded.<br>(PP-101) | <ul> <li>Paper out error</li> <li>Paper cannot be fed</li> <li>Cannot print</li> </ul>               | <ol> <li>Perform roller cleaning from the<br/>printer driver.</li> <li>Clean the paper feed roller with<br/>pre-moistened wipe or moistened<br/>cloth.</li> </ol>                                                                                                    | The paper feed roller slips on the paper at paper feeding.                                                                                                    |
|     |                  | Multi-feeding                                                          | <ul> <li>Multiple pages of paper are fed simultaneously.</li> <li>Blank paper is ejected.</li> </ul> | <ol> <li>Fan the paper and set them in the ASF.</li> <li>In case of PR-101, set the paper sheet<br/>by sheet in the ASF.</li> </ol>                                                                                                    | In the high temperature and high humidity<br>environment, the frictional force between<br>the front and back sides of paper becomes<br>high, and sheets stick to each other,<br>contributing to multi-feeding. |
|     |                  | Envelope not feeding                                                   | <ul> <li>Paper out error</li> <li>Paper cannot be fed</li> <li>Cannot print</li> </ul>               | <ol> <li>Perform roller cleaning from the<br/>printer driver.</li> <li>Clean the paper feed roller with<br/>pre-moistened wipe or moistened<br/>cloth.</li> <li>Reduce the number of envelopes<br/>loaded in the ASF.</li> <li>Flatten the envelope (with a pen).</li> </ol> | The paper feed roller slips on the paper at paper feeding.<br>Note: Depending on the paper lots. This phenomenon may occur in DL envelope.                                                                     |
| -   |                  | Envelope jam at feeding                                                | <ul> <li>Paper out error</li> <li>Paper cannot be fed</li> <li>Cannot print</li> </ul>               | <ol> <li>Perform roller cleaning from the<br/>printer driver.</li> <li>Reduce the number of envelopes<br/>loaded in the ASF.</li> </ol>                                                                                                    | When the paper is fed by the slightly-slippery paper feed roller, the flap is caught in the return position of the claw.                                                                                       |
|     |                  | Paper jam                                                              | <ul> <li>Paper out error</li> <li>Paper cannot be fed</li> <li>Cannot print</li> </ul>               | 1. Remove the jammed paper from the paper pick-up side.                                                                                                    | As the LF roller slips on the paper, the paper<br>is not fed, causing the jam error at paper<br>electing                                                                                                    |

| The edge of paper rises due when paper is<br>curled, causing the print head to rub against<br>the printed surface of paper, resulting in<br>smearing.                                                                | When borderless printing is conducted<br>continuously, ink mist attaches to the ribs on<br>the platen, and is transferred to the backside<br>of the following paper.                                                                                                    | When the paper end comes off the pinch<br>roller, printing is performed without the<br>paper being held, preventing the ink drops<br>from being ejected in the correct positions,<br>resulting in unevenness. | to As the print media slightly slips while being fed by the LF roller, printed areas overlap, causing the problem. |
|----------------------------------------------------------------------------------------------------|----------------------------------------------------------------------------------------------------|----------------------------------------------------------------------------------------------------|----------------------------------------------------------------------------------------------------|
| <ol> <li>Correct the paper curl.</li> <li>Recommend the user to conduct<br/>printing in the print quality assurance<br/>area. (In the MP110/MP130, the<br/>head-to-paper distance cannot be<br/>changed.)</li> </ol> | <ol> <li>Perform Bottom Plate cleaning from<br/>the printer driver.</li> <li>Clean the ribs on the platen with<br/>cotton swabs/buds.</li> </ol>                                                                                                    | <ol> <li>Recommend printing in the print<br/>quality assurance area.</li> <li>Change the print quality from standar<br/>to high mode.</li> <li>Try other paper (PP-101)</li> </ol>                            | Change the print quality from standard high mode.                                                                  |
| <ul> <li>Smear on the printed side of paper</li> <li>Cannot print properly</li> <li>Paper edge crease</li> </ul>                                                                                                    | <photo double="" paper="" plus="" sided=""> <ul> <li>Smears on the already printed side when printing the other side of </li> <li>When printing the address side of postcards&gt;</li> <li>Smears on the address side of postcards&gt;</li> <li>Smears on the backside</li> </ul></photo> | <ul> <li>Cannot print to the bottom edge of<br/>paper</li> <li>Lines or uneven print density<br/>appear in the trailing edge of<br/>paper</li> <li>Cannot print properly</li> </ul>                           | <ul> <li>Lines or uneven print density (on skin tones and background)</li> <li>Cannot print properly</li> </ul>    |
| Smearing on printed side.                                                                                                    | Smearing on the backside, or address side of postcards                                                                                                    | Horizontal lines or<br>uneven print density at<br>the trailing edge of<br>paper                                                                                                    | Horizontal lines or<br>uneven print density due<br>to LF roller feeding at<br>small pitch                          |
| Image<br>Quality                                                                                                    |                                                                                                    |                                                                                                    |                                                                                                    |
| В                                                                                                    | в                                                                                                    | U                                                                                                    | С                                                                                                    |
| 8                                                                                                    | 6                                                                                                    | 10                                                                                                    | Ξ                                                                                                    |

\* Occurrence level

A: The phenomenon is likely to occur frequently. (Caution required)

B: The phenomenon may occur under certain conditions, but likeliness is assumed very low in practical usage.

C: The phenomenon is unlikely to be recognized by the user, and no practical issues are assumed.

# Part 3 Appendix

## 1. Wiring Diagram

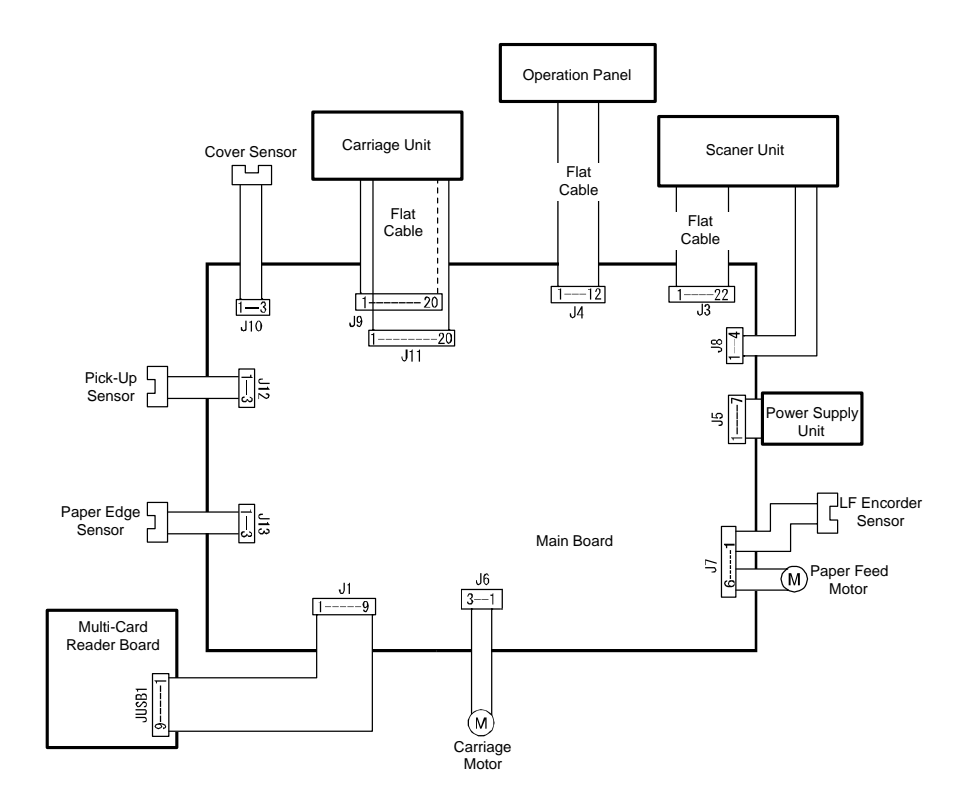

|                     | 50 Specification       |                                                                                                    |
|---------------------|------------------------|----------------------------------------------------------------------------------------------------|
| <general></general> |                        |                                                                                                    |
| Printer             |                        | YES                                                                                                  |
| Scanner             |                        | YES                                                                                                  |
| Сору                |                        | YES                                                                                                  |
| Facsimile           |                        | NO                                                                                                   |
| Memory Card         |                        | YES                                                                                                  |
| Media               |                        | CF (Type I/II)                                                                                       |
|                     | Micro Drive            |                                                                                                    |
|                     | Smart Media            |                                                                                                    |
|                     | SD/miniSD*             |                                                                                                    |
|                     | Multi Madia Card       |                                                                                                    |
|                     | Willin Wieula Calu     | vD Picture Card*                                                                                     |
|                     | Manager Stigls/Manager | Stiele Due*                                                                                          |
|                     | Memory Stick/Memory    | Stick Duo*                                                                                           |
|                     | *: At Adapter          |                                                                                                    |
| Data Storage        | READ                   | YES (unsupported for Windows 98/Me)                                                                  |
|                     | WRITE                  | NO                                                                                                   |
| Photo-Direct print  |                        |                                                                                                    |
| Applicable Image    |                        | JPEG (DCF/CIFF/Exif 2.21/JFIF)                                                                       |
|                     |                        | DPOF                                                                                                 |
| Supported Media     | Size                   | A4, Letter, 4" x 6", 5" x 7"                                                                         |
|                     | Paper Type             | Plain Paper                                                                                          |
|                     |                        | Photo Paper Pro                                                                                      |
|                     |                        | Super White Paper                                                                                    |
|                     |                        | Glossy Photo Paper                                                                                   |
|                     |                        | High Resolution Paner                                                                                |
|                     |                        | Photo Paper Plus Glossy                                                                              |
|                     |                        | Photo Paper Plus Semi-gloss                                                                          |
|                     |                        | Matta Dhoto Dapar                                                                                    |
| Lavouta             | Diain Danar            | Dorderlage Drint index (A4 LTD) (mov                                                                 |
| Layouts             | Fiam Faper             | Dordeness, Fint maex (A4, LTK) (max.                                                                 |
|                     | Diasta Danan           | (1)  (IIIIages)                                                                                      |
|                     | Photo Paper            | Borderless, Print index $(A4/L1L/4 \times 6 / 5 \times 7)$                                           |
|                     |                        | $(\max, 4^{\circ} \times 6^{\circ}/14 \text{ images}, 5^{\circ} \times 7^{\circ}/24 \text{ images})$ |
| Camera Direct Print |                        | NO                                                                                                   |
| Print Beam          |                        | NO                                                                                                   |
| Noise               |                        | Approx. 47dB                                                                                         |
| Durability          |                        | 3 years                                                                                              |
|                     |                        | 4,000 pages                                                                                          |
| Dimensions          |                        | 17 in. (W) x 14 1/4 in. (D) x 7 1/3 in. (H)                                                          |
|                     |                        | (433 mm (W) x 362 mm (D) x 186 mm (H))                                                               |
|                     |                        | * With the Paper Support Extension and the Paper                                                     |
|                     |                        | Output Tray closed                                                                                   |
|                     |                        | 17 in. (W) x 16 2/3 in. (D) x 10 7/8 in. (H)                                                         |
|                     |                        | (433 mm (W) x 423 mm (D) x 276 mm (H))                                                               |
|                     |                        | * With the Paper Support Extension the Paper                                                         |
|                     |                        | Output Tray and Paper Support Direction, the Laper                                                   |
| Weight              |                        | 5.4 Kg                                                                                               |
| Power Consumption   |                        | J. T 115                                                                                             |
| MP110               | Max                    | Approx $40W$                                                                                         |
| 1411 1 1 0          | Standby                | Approx 40W (120V)                                                                                    |
|                     | Standby                | Approx 4.0W (120V)                                                                                   |
| MD120               | May                    | Approx. $4.0 \text{ W} (230 \text{ V})$                                                              |
| IVIP I 30           | Max.                   | Approx. $40W$                                                                                        |
|                     | Standby                | Approx. $4.5 \text{ w} (120 \text{ v})$                                                              |
|                     |                        | Approx. $5.1W(230V)$                                                                                 |

## <Scanner Function>

| Туре                                     |                                  | Flatbet                                                     |
|------------------------------------------|----------------------------------|-------------------------------------------------------------|
| Reading System                           | Sensor Type                      | Contact Image Sensor                                        |
| Reading Resolution                       | Optical resolution               | $1200 \times 2400  dni$                                     |
| Reading Resolution                       | Internalated resolution          | $9600 \times 9600 dpi$                                      |
| Gradation bit                            | Color                            | A8hit/24hit                                                 |
| (Input /Output)                          | Gray                             | 4801/2401(<br>16bit/8bit                                    |
| (input /Output)<br>Maximum Document Size | Ulay                             | Lottor/A4                                                   |
| Effective Scopping Width (               | mm) 216mm                        | Letter/A4                                                   |
| Least Sean Driver                        |                                  | VES                                                         |
| Local Scall Dilver                       | I WAIN                           | I ES<br>VES                                                 |
| Film Scan                                | WIA (WINDOWS AP)                 | NO                                                          |
| <printer function=""></printer>          |                                  |                                                             |
|                                          |                                  | VES                                                         |
| ASF                                      |                                  | 1ES                                                         |
| Size                                     |                                  | A4, A5, B5, 4 "0, L1K, LGL, 4 X0, 5 X/,                     |
| Dawaw Matawiala                          |                                  | Envelop<br>Disin Dan en (AA/A5/D5/I TD/I CI (Create a Size) |
| Paper Materials                          |                                  | Plain Paper (A4/A5/B5/L1K/LGL/CustomSize)                   |
|                                          |                                  | Super White Paper, SW-201 A4/L1K                            |
|                                          |                                  | High Resolution Paper (HR-101N) A4/B5/                      |
|                                          |                                  | Photo Paper Pro (PR-101) A4/LTR/4"*6"                       |
|                                          |                                  | Photo Paper Plus Glossy (PP-101)                            |
|                                          |                                  | A4/LTR/5"*7"/4"*"6                                          |
|                                          |                                  | Photo Paper Plus Semi-gloss (SG-101)<br>A4/LTR/4"*6"        |
|                                          |                                  | Glossy Photo Paper (GP-401) A4/LTR                          |
|                                          |                                  | Matte Photo Paper (MP-101) A4/I TR                          |
|                                          |                                  | Photo Paper Plus Double Sided DD 101D                       |
|                                          |                                  | A/I TD /5"*7"                                               |
|                                          |                                  | A4/LIK/J <sup>*</sup> /<br>T Shirt Trongfor (TD 201) A4/ITD |
|                                          |                                  | 1-Snirt Iransier(1K-301)A4/L1K                              |
|                                          |                                  | Transparency (CF-102) A4/LTR                                |
|                                          | Envelope, COM10, DL, vertic      | cal.                                                        |
|                                          |                                  | Photo Stickers (PS-101)                                     |
| Printing resolution                      |                                  | 4800 x 1200 dpi                                             |
| Printing Speed (page/min)                |                                  | 18 ppm (BK) / 13 ppm (Color)                                |
| Printing direction                       |                                  | Bi-direction                                                |
| Printable area (nor                      | ne printable area form each edge | ) Top margin: 3mm, Bottom margin: 5mm,                      |
|                                          |                                  | Left/Right margin: each3.4mm                                |
|                                          |                                  | (Envelope, Top: 8mm, Bottom: 26.5mm)                        |
|                                          |                                  | (LTR/LGL, Left; 6.3mm, Right; 6.4mm)                        |
| Printing Cartridge                       |                                  | OY6-0054                                                    |
| i initing cururuge                       |                                  | Bk: 312 Nozzles                                             |
|                                          |                                  | V/M/C 128 Nozzles                                           |
| Inly Tonly                               |                                  | DCL 24Dlash / DCL 24Calar                                   |
| INK LANK<br>Drint Viold                  | DCI 24Dlast                      | BCI-24Black / BCI-24Color                                   |
| Print Yield                              | BCI-24Black Ap                   | pprox. 300 Pages (Black 1,500 character std pattern)        |
|                                          |                                  | Approx. 520 Pages (ISO JIS-SCID No.5 pattern)               |
| Ink Remaining Detection                  | BCI-24Color                      | Approx. 170 Pages (ISO JIS-SCID No.5 pattern)<br>YES        |
|                                          | Detection Method                 | Warning by counting dots                                    |
| Borderless Printing                      |                                  | VES                                                         |
| Silent Mode Printing                     |                                  | VFS                                                         |
| CD P I abal Print                        |                                  | NO                                                          |
|                                          |                                  | NO                                                          |
|                                          |                                  | INO                                                         |

## <Copy Function>

| Copy Print Resolution    | Black &   | White         | 600 dpi                    |
|--------------------------|-----------|---------------|----------------------------|
|                          | Color     |               | 1200 dpi                   |
| Copy speed               | Black &   | White (Draft) | 16 ppm                     |
|                          | Color (F  | Fast)         | 10 ppm                     |
| Scanning Density Adjustm | ent       | YES           |                            |
| Manual                   |           |               | 5 positions                |
| Multiple Copies          |           |               | 99                         |
| Preset RE Ratio          | Enlarge   | Max.          | 400%                       |
|                          |           | 4"x 6" -> LTR | YES                        |
|                          |           | 5"x 7" -> LTR | YES                        |
|                          | Reduction | 100%          | YES                        |
|                          |           | A4 -> LTR     | YES                        |
|                          |           | Min.          | 25%                        |
| Zoom                     |           |               | YES                        |
| Zooming Range            |           |               | 25 – 400 %                 |
| Image Quality            |           | B & W         | Fast, Normal, Fine (photo) |
|                          |           | Color         | Fast, Normal, Fine (photo) |
| Energy Saving Mode       |           |               | -                          |
| Image Combination        |           |               | NO                         |
| Image Repeat (Auto/M     | lanu)     |               | NO                         |
| Mirror Image             |           |               | NO                         |
| Borderless Copy          |           |               | YES                        |
| Poster                   |           |               | NO                         |
| Entire Document          |           |               | NO                         |

PRINTED IN JAPAN (IMPRIME AU JAPON)

CANON INC.